## **DELHI PUBLIC SCHOOL, BHILAI (C.G.)**

## STEP-BY-STEP GUIDE FOR ONLINE REGISTRATION PROCESS - CLASS NURSERY (2025-26)

- 1. Please read the instructions given on the portal carefully.
- 2. To start with register as a parent by clicking on the link.

| REGISTER AS A PAREN  | T |
|----------------------|---|
| OGIN                 |   |
| 🗑 Select Role        |   |
| Parent               |   |
| Email ID or Login ID |   |
| Login ID             |   |
| a, Password          |   |
| Password             |   |
|                      |   |

3. Enter your email id and tick the check box of "I certify that the...... " and press proceed.

| A SAME AND A SAME AND AND A DATA                                                                                                    |                                      |
|----------------------------------------------------------------------------------------------------|--------------------------------------|
| Here participantal and specific provide the                                                                                                    | 0                                    |
|                                                                                                    |                                      |
|                                                                                                    |                                      |
|                                                                                                    |                                      |
| a contract of the state as                                                                                                    |                                      |
| Parent Registration : 2023-20                                                                                                    | 1                                    |
| Parents are required to have a valid personal Email ID. In case a parent doe                                                                                                    | s not have a whit personal Email ID. |
|                                                                                                    |                                      |
| heatre should create higher new Brial ID before applying online. This Small                                                                                                    | ID will enable us to send you the    |
| hebte should create higher new Email ID before applying online. This Small<br>link for online registration.                                                                                                    | O will enable us to send you the     |
| Nettre stoudt grene hutter new Email © better applying online. This Email<br>Ink for anime registration.<br>Email Address* (Mandatory)                                                                                 | O will enable us to send you the     |
| tehne skuld gene hufter new Enal ID before lepting online. This Enal     Enal Address* (Mandatory)     EMAIL ADDRESS                                                                                                   | O will enable us to send you the     |
| henne skould geste hujker new Ernal ® betyre lepdying online. This Ernal<br>Ink for online registration.<br>Ernail Address* (Mandatory)<br>EMAIL ADDRESS                                                               | O will enable up to send you the     |
| Internet should greate higher new Ernal ® before applying online. This Ernal<br>Into fac online registration.<br>Email Address* (Mandatory)<br>EMAIL ADDRESS                                                           | © will enable up to send you the     |
| Entre should great higher new Enail ID before applying online. This Enseil<br>End: for online registration.     Email Address* (Mandatory)     EMAIL ADDRESS     I certify that the Email ID provided above is correct | © will enable up to send you the     |
| Email Address* (Mandatory) Email Address* (Mandatory) EMAIL ADDRESS                                                                                                    | © will enable up to send your the    |
|                                                                                                    | O will enable us to send you the     |

4. Go to your mail inbox and click on the activation link on the email received from DPS Bhilai:

| Weekonne to DPS Ethilai Orkine Rw<br>This mail/has been set/ to  | gatulon Fodal 2025-21 | 1                               |  |
|------------------------------------------------------------------|-----------------------|---------------------------------|--|
| Plages city if a plant in a plant                                |                       | er yezh die let in operatives h |  |
| the first models investigation<br>Exclusion and the first of the | 11                    | ECHAL CONTRACT                  |  |

5. To activate your account, please enter the following details and click on the "Activate my Account":

| Welcome to A                                   | activation Page                                                                                                    |
|------------------------------------------------|----------------------------------------------------------------------------------------------------|
| Please action the for<br>the harpful in recent | forwing information connectly to continue. Please rune that the information you furnish have<br>ing your password if you larget it in future. |
| Email ID                                       |                                                                                                    |
|                                                |                                                                                                    |
| Mobile Numb                                    | ér -                                                                                                    |
| 1                                              |                                                                                                    |
| Password                                       |                                                                                                    |
| Repeat Passw                                   | ord                                                                                                    |
|                                                |                                                                                                    |
|                                                | Activate my Account                                                                                                    |

6. The following mail will be received by you on activating your account:

| Password Updated            |                                                        |                 |
|-----------------------------|--------------------------------------------------------|-----------------|
|                             |                                                        |                 |
| Case Parent.                |                                                        |                 |
| You have relating up to     | ed your password in the admission portation;           |                 |
| The satisfied passwore      | 14                                                     |                 |
| Martale Risc                |                                                        |                 |
| Pulle D                     |                                                        |                 |
| First of the lot of the lat | a stand our passworth anotypied fory and cares have or | IN INCOMPANY TH |

- 7. Once again, visit <u>https://portal.dpsbhilai.in</u> and login with your registered email id and password.
- 8. Click on class Nursery.
- 9. Click on class New Application

| Class Nursery   |                   |  |
|-----------------|-------------------|--|
| My Applications |                   |  |
|                 | + New Application |  |

10. Read the instructions and click on Proceed.

| the set | erver, please failers the instructions below while filling in the name of the same<br>of same and earther's name.<br>Name of the Canodatt - AS PER THE DATH LETTICATE<br>(NO COMMON WALKE ACCEPTED IN FORMED |
|---------|----------------------------------------------------------------------------------------------------|
|         | Twinders serve: - Ad risk ting bettin controlland of the candidate<br>Motivor's name - as not the bettin controlland of the candidate                                                                        |

11. Enter the basic details of your ward and then press submit:

| Name of the Student         |                                  |  |
|-----------------------------|----------------------------------|--|
| ENTER STUDENT NAME          |                                  |  |
| Date of Birth Y             |                                  |  |
| DD / HEI / HYYY 📇           |                                  |  |
| Date of Birth in Words      |                                  |  |
| DATE OF BIRTH IN WORDS      |                                  |  |
| Twins                       |                                  |  |
| 🔘 Ves 🕜 No                  |                                  |  |
|                             |                                  |  |
| Logotify that the infec     | mation provided above is correct |  |
| - I certify that the initia | nation provided above is conecc. |  |

12. In the next part, enter the other details of your ward. Birth order is first child, second child so on and must be a numeric i.e. 1 or 2 or 3. Weight in kgs. must be entered in numeric only example: 15 or 16 or 17 ..... Wherever details not available, please enter NA. After entering all details, press SUBMIT & PROCEED TO FILLING FAMILY DETAILS.

13. In the next part, upload the following images (size max. 2 mb):

Photo of the child, father, mother Father's and mother's signature Identity Proof of Father (Aadhar / PAN / Passport / Driving License) Identity Proof of Mother (Aadhar / PAN / Passport / Driving License) Aadhaar card of the candidate Birth certificate of the candidate Service certificate – in case of BSP employee Caste certificate – in case of SC/ST/OBC Front page of the savings bank account passbook

Once attached all images, click on UPLOAD and wait for the message

| G brown theory    | Lar. |   |
|-------------------|------|---|
| Uploaiti Complete | 4.   |   |
|                   |      | - |

14. In the next part, complete the family details, after entering the family details given on SUBMIT and ensure that you have entered correct details, if any detail is incorrect, please press MODIFY or press PROCEED WITH THE APPLICATION.

- 15. In the next screen, please click on class Nursery, then click on view attachments to ensure that your attachments are correct. If any attachment is incorrect, then press browse to upload new attachment and press update to effect the new attachment. IF ALL ATTACHMENTS ARE CORRECT, CLICK PROCEED TO NEXT STEP.
- 16. In the next screen (preview), please ensure that the details entered are correct, if you require any modification, please click on the links given at the bottom, else click on FINALIZE button to finalise the form.
- 17. After finalization, print the form along with the attachments and submit the same on the specified date and time.